# IT KONPAS ... bezpečně mořem informací ... s námi se neztratíte

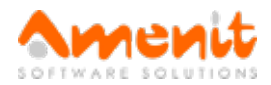

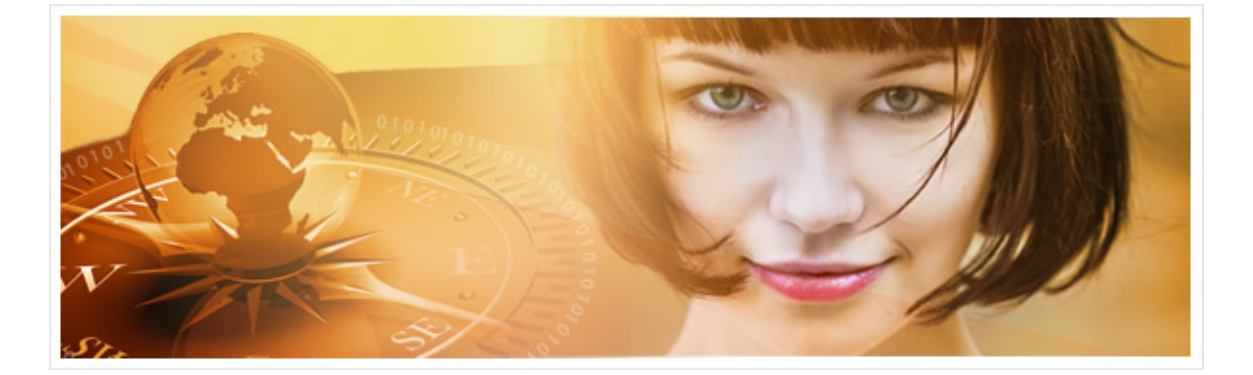

## Ve 37. čísle IT Kompasu jsme pro Vás připravili:

Vybrané aktuality ze světa IT Tipy — Triky Soutěž Vtip pro dobrou náladu

## Vybíráme zajímavé aktuality:

Neotvírejte přílohu podvodného emailu obsahujícího "omylem zaslanou kopii osobních dokladů"!!!

Další vlna podvodných emailů se snaží uživatele přesvědčit, že omylem zaslali kopii svých osobních dokladů nesprávnému příjemci. Více...

#### AVG objevilo červa, který krade data z "vypnutých" telefonů s Androidem

Až příště vypnete svůj telefon, možná nebude vlastně vypnutý - nový červ vypnutí telefonu jen předstírá a pak z něj vesele krade data. Více...

Více aktualit naleznete na www.AntiviroveCentrum.cz nebo na Facebooku.

## Tipy a triky

#### Jak rychle uzamknout počítač Mac?

Uživatelé Windows mají možnost jednoduchou klávesovou zkratkou WIN+L počítač při odchodu uzamknout. Uživatelé počítačů s MAC OS to mají trošku složitější. "Applisté" se musí spolehnout na spořič obrazovky s heslem. Spořič se může buď aktivovat automaticky po nastavené době nečinnosti, nebo ho lze spustit ručně.

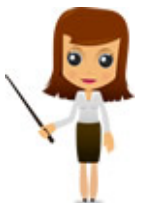

Automatické spuštění spořiče nastavíte v Předvolby systému, kde použijete možnost Požadovat heslo a také posuvníkem nastavíte prodlevu spuštění spořiče.

Druhou možností je spořič aktivovat ručně. Nejprve je potřeba nastavit tzv. Aktivní rohy a jednomu z rohů "přidělit" spuštění spořiče. Otevřete Předvolby systému -> Mission Control -> Aktivní rohy. Nyní stiskněte na klávesnici klávesu Cmd a zatímco ji držíte, klikněte myší na rozbalovací seznam u některého z rohů. Zvolte položku Spustit spořič, před kterým bude uvedený symbol klávesy Cmd. Tak systému řeknete, že kdykoli při stisknuté klávese Cmd přejdete myší do příslušného rohu, má hned spustit spořič obrazovky bez ohledu na nastavený časový interval. Nastavení použití klávesy Cmd je praktické - jinak by se spořič spouštěl pokaždé, když do vybraného rohu zajedete myší omylem při běžné práci.

Při dnes běžném vysokém rozlišení monitorů mohou mít lidé se slabším zrakem problém přečíst texty psané malým písmem. Řešením je buď nastavit velikost písma nebo použít funkci **Lupa**.

Velikost písma nastavíte tak, že kliknete pravým tlačítkem myši do plochy a vyberete položku **Přizpůsobit**. V otevřeném okně pak klikněte vlevo dole na položku **Zobrazení** a pak si vyberte velikost písma v rozmezí 100% (původní velikost) až 150% (největší písmo). Nastavení uložíte po potvrzení volby **Použít**.

Druhou možností je použít funkci **lupa**, po jejíž aktivaci dočasně zvětšíte text. Lupu aktivujete pomocí klávesové zkratky **WIN + PLUS** (tedy tlačítko + na **numerické klávesnici**, aktivuje se **přiblížení**). Primárně se zvětšuje nebo zmenšuje celá obrazovka, můžete ale použít tzv. **čočku** - v rozbalovacím menu **Zobrazení** vyberte položku **Čočka** nebo klávesovou zkratkou **Ctrl+Alt+L**. Čočka funguje v podstatě jako klasická "skleněná lupa" - po obrazovce myší posunujete obdélník, který zvětšuje text pod ním.

Pro **vypnutí Lupy** můžete kromě kombinace kláves **WIN + MINUS** (tlačítko - na numerické klávesnici, **přiblížení se deaktivuje**) také použít klávesovou zkratku **WIN + ESC** (Escape).

### Soutěž

#### Vyhodnocení minulé soutěže:

Na otázku z minulého vydání elektronického magazínu IT Kompas odpověděl správně a z mnoha správných odpovědí byl vylosován pan Brůna z Nové Paky, kterému tímto gratulujeme k výhře softwaru Norton Mobile Security pro 1 mobilní zařízení (OS Android nebo Apple iOS) na rok zdarma.

Otázka zněla: Co je označováno pod pojmem "Grayware"?

Správná odpověď měla být: Grayware je označení pro software, který záměrně obtěžuje, například <u>dialery</u>, <u>spyware</u> a <u>adware</u>. Více informací naleznete <u>zde</u>.

#### Nová otázka:

Co je označováno pod pojmem "CAPTCHA"?

Ze správných odpovědí vylosujeme výherce, který od nás získá software <u>AVG PC TuneUp</u> pro 1 PC na rok zdarma.

Odpovědi pište do 10. 3. 2015 na e-mail amenit@amenit.cz.

Správnou odpověď a výherce uveřejníme v příštím čísle. **Pokud se chcete dozvědět, zda jste vyhráli, co nejdříve**, staňte se našimi přáteli na Facebooku. Tam se informace o výherci objeví jako první.

## Vtip pro dobrou náladu

Na Můstku čeká několik hodin policajt, netrpělivě přechází, stále se rozhlíží, je viditelně čím dál nervóznější. Z obchodu vyjde prodavačka a ptá se ho, proč tam pořád tak bezcílně pochoduje.

"Ále, čekám na zubaře, včera mi řekl, ať mu dnes v deset přinesu zlato na můstek, je půl druhé a zubař nikde."

Vydání IT Kompasu od 1. čísla naleznete zde.

Tým Antivirového Centra

Amenit s.r.o.

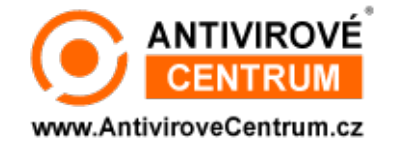

Nechcete-li již nikdy dostávat e-maily tohoto typu, klikněte na odkaz pro odhlášení ze seznamu příjemců.